# 메타트레이더 4 사용자 가이드 맥용

## MAC 용 MT4 를 설치하는 방법

Client 터미널은 Wine 을 사용하는 Mac OS 가 설치된 컴퓨터에 설치하여 실행할 수 있습니다. 와인은 유닉스 기반 시스템의 사용자가 마이크로 소프트 윈도우 시스템 용으로 개발 된 응용 프로그램을 실행할 수있는 무료 소프트웨어입니다. 모든 와인 버전 중에는 Mac OS 용 버전이 있습니다.

첫 번째 단계:

1. 공식 웹 사이트

Mac OS 터미널에서 MAC 용 MT4 다운로드

- 2. 그것을 설치하십시오.
- 3. 앱을 엽니다.

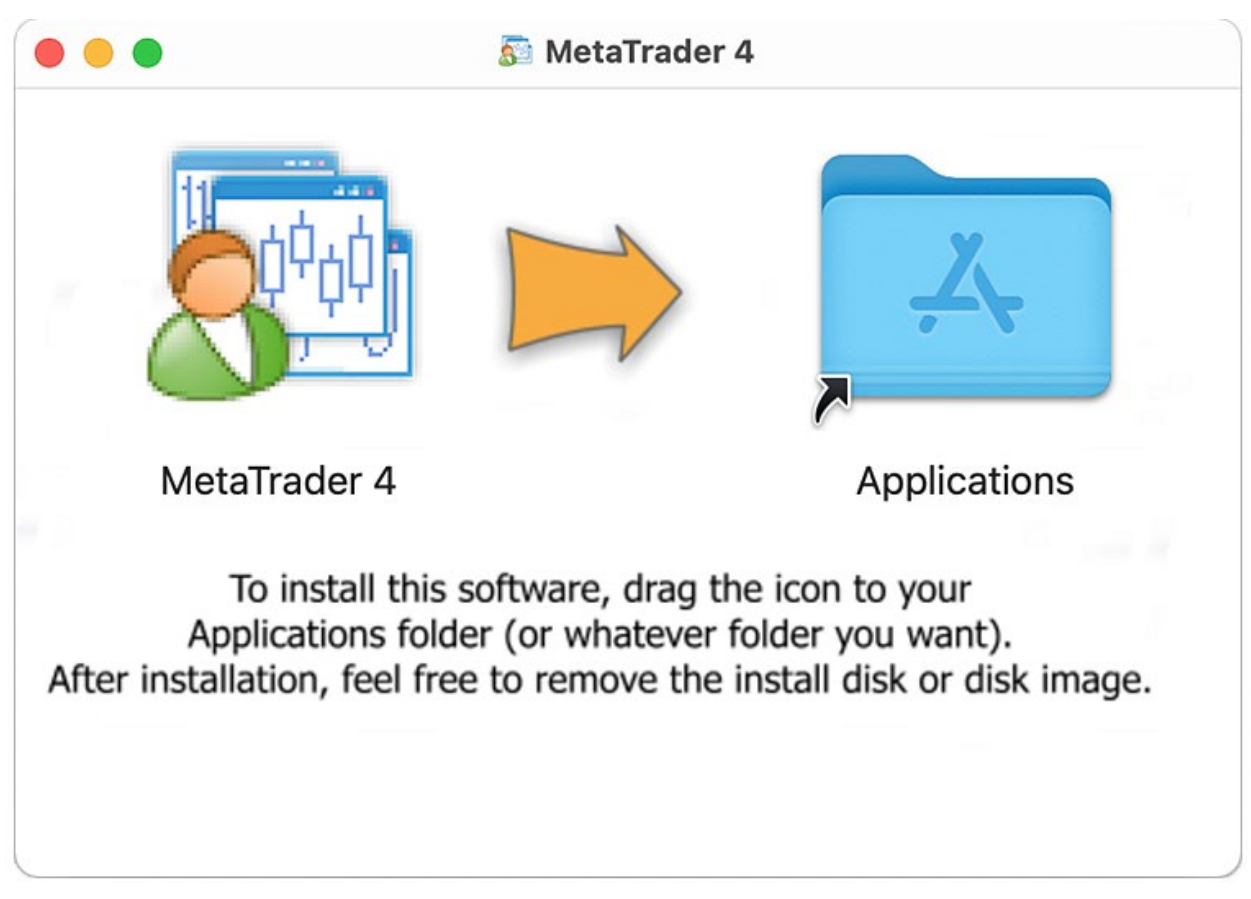

Mac OS 용 거래 플랫폼은 Apple M1 칩을 지원하며 Big Sur 를 포함한 모든 시스템 버전에서 안정적으로 작동합니다.

#### 두 번째 단계 :

### 1. 파일 -> 계정으로 이동

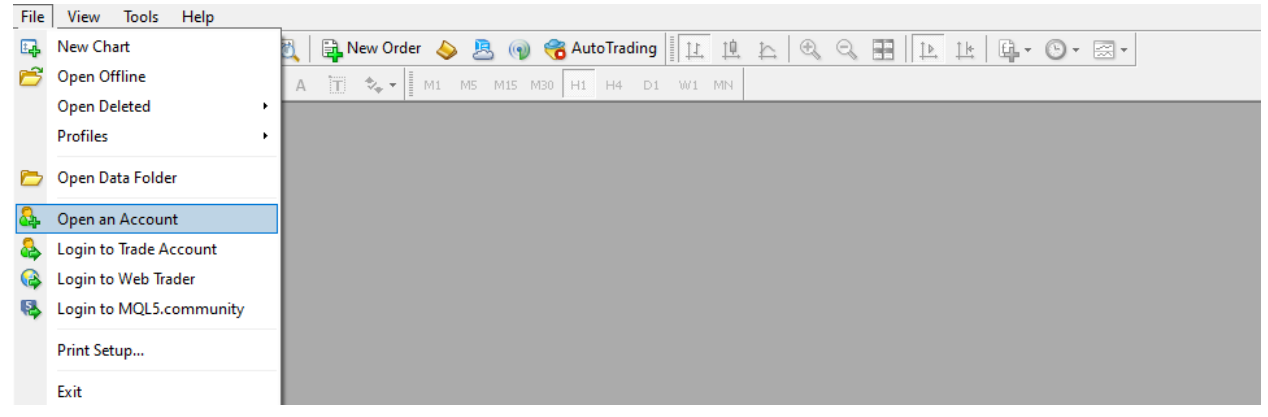

#### 1. "새 브로커 추가"를 클릭하고 브로커 이름을 입력하고 "스캔<sub>"을</sub>

누릅니다.

#### Trading Servers

Select a more suitable trading server:

| Address                      | Company                                  | Ping     | ^ |
|------------------------------|------------------------------------------|----------|---|
| 🐻 ZealCapitalMarket-Demo02   | Zeal Capital Market (Seychelles) Limited | 52.17 ms |   |
| 🐻 ZealCapitalMarket-Live03   | Zeal Capital Market (Seychelles) Limited | 51.73 ms |   |
| 🐻 ZealCapitalMarketSC-Demo   | Zeal Capital Market (Seychelles) Limited | 51.83 ms |   |
| 🐻 ZealCapitalMarketSC-Live   | Zeal Capital Market (Seychelles) Limited | 51.40 ms |   |
| 🐻 ZealCapitalMarketSC-Live02 | Zeal Capital Market (Seychelles) Limited | 51.32 ms |   |
| 🐻 ZealCapitalMarketUK-Demo   | Zeal Capital Market (UK) Limited         | 52.03 ms |   |
| 🐻 ZealCapitalMarketUK-Live   | Zeal Capital Market (UK) Limited         | 51.27 ms |   |
| 😳 Zeal                       |                                          |          |   |
|                              | <b>\</b>                                 |          | Y |
|                              |                                          | Scan     |   |

- 1. 브로커 서버 목록이 나타나면 거래 계정 서버를 찾아 선택한 후
  "다음" 버튼을 클릭합니다.
- "기존 계정"을 클릭하고 자격 증명을 입력 한 다음 "마침"버튼을 클릭하십시오.

이제 거래 계좌에 연결되어야합니다.

Mac OS Catalina 및 이전 OS 버전에 플랫폼을 설치할 때 두 번 클릭하는 대신 상황에 맞는 메뉴를 통해 DMG 파일을 엽니 다. 이전 버전의 운영 체제는 패키지 개발자를 확인하고 관련 경고를 표시할 수 없습니다. 이 대화 상자에 열기 단추를 표시하려면 상황에 맞는 메뉴를 통해 패키지를 시작해야 합니다.

Wine 은 완전히 안정적인 응용 프로그램이 아닙다. 따라서 시작하는 응용 프로그램의 일부 기능이 제대로 작동하지 않거나 전혀 작동하지 않을 수 있습니다.